# CloudCenter ىلإ UCSD ةباحس ةفاضإ

## تايوتحملا

<u>قمدقملا</u> <u>قيساسألا تابلطتملا</u> <u>تابلطتملا</u> <u>قمدختسملا تانوكملا</u> <u>دويقلا</u> <u>نيوكتلا</u> <u>قلص تاذ تامولعم</u>

## ەمدقملا

ليثم ىلإ ةباحسك (UCS (UCSD ريدم ةفاضإل ةبولطملا تاوطخلا دنتسملا اذه فصي CloudCenter دوجوم

## ةيساسألا تابلطتملا

#### تابلطتملا

:ةيلاتا عيضاوملاب ةفرعم كيدل نوكت نأب Cisco يصوت

- Cisco CloudCenter
- UCS ريدم •

نأو لعفلاب لماكلاب نوكم UCSD نأ دنتسملا اذه ضرتفي :**ةظحالم** Cisco CallManager نأو لعفلاب لماكليب نوكم Cisco CallManager ريدي يذلا ،(CCM)،

### ةمدختسملا تانوكملا

.CloudCenter v4.8.1 ىلإ دنتسملا اذه يف ةدراولا تامولعملا دنتست

ةصاخ ةيلمعم ةئيب يف ةدوجوملا ةزهجألاا نم دنتسملا اذه يف ةدراولا تامولعملا ءاشنإ مت. تناك اذإ .(يضارتفا) حوسمم نيوكتب دنتسملا اذه يف ةمدختسُملا ةزهجألا عيمج تأدب رمأ يأل لمتحملا ريثأتلل كمهف نم دكأتف ،ةرشابم كتكبش.

### دويقلا

- نكلو ،تانوكملا هذهل يودي تيبثت ءارجإ نسحتسملا نمو ،جمدلا اذهل ةزهجألا رفوتت ال عم اقفاوتم نوكيل VMware زاهج ليدعت ةيفيك لوح هاندأ تاداشرإلا نيمضت متي ب لاصتالا ىجري ،ايودي تانوكملا تيبثت ةيفيك لوح تاميلعت ىلع لوصحلل Cisco TAC.
- AMQP وأ CCO ل UCSD HA معدي ال •
- لاصتالا دجاو UCSD ل نكميو ،طقف دجاو UCSD ب لاصتالا دجاو CloudCenter ماظنل نكمي •

طقف دحاو CloudCenter ب

## نيوكتلا

نم ةزهجألاا هذه باستكا نكمي ،UCSD ةئيب ىلإ CCO VMware و AMQP زامج رشن .1 ةوطخلا <u>https://software.cisco.com</u> ب لاصتالا ل الخ نم وأ

ةتباث IP نيوانع امەل نوكي ثيحب نيزاەجلا نيوكتب مق .2 ةوطخلا.

.AMQP يف (SSH) ةنمآلا ةرشقلا. 3 ةوطخلا

1. يرج /usr/local/osmosix/bin/gua\_config\_wizard.sh

.مسإ DNS وأ ناونع CCM لا تلخد .2

مسإ DNS وأ ناونع cco لا تالخد. (CCO) تنرتنإلا ربع Cisco لاصتا لخاد SSH ةوطخلا

1. يرج /usr/local/cliqr/bin/cco\_config\_wizard.sh

. المسا وأ IP AMQP ناونع لخدأ .2 DNS.

- 3. مسا وأ DNS لثم) مسا وأ Guacamole ب صاخلا IP ناونع لخدأ.
- 4. لادبتسإ مث usr/local/osmosix/etc/cloud/و usr/local/osmosix/etc/profile.properties/ ب CiscoUCSD ب VMware .

5. ديەمت ديعي يذلا init 6 لغش 5. ديەمت CCM. ديەمت ديعي يذل

فووت etc/init.d/Tomcat/ ضكرأ ،"تاك موت" فاقيإ لجأ نم .1

- ل cisco TAC تلصتاو **نراق psql -d cliqrdb -u** تضكر ،تايطعم ةدعاقلا لخاد cisco TAC تملكلا .ةملكلا
- 3. **ثيح private\_img=true روصلا ةعومجم ثيدحت** ليغشتب مق ،تانايبلا ةدعاق ثيدحتل **؛'حرشلا ةليسو لمع ريس'=مسالا**

لمألاا ليغشت ءدبل .4 /etc/init.d/tomcat حفصتم لالخ نم CCM ىلإ لوخدلا ليجست .6 ةوطخلا.

- **ةباحس ةفاضإ < بحسلا< admin** ىلإ لقتنا .1
- .ةروصلا يف حضوم وه امك ،امسا هطعأو Cisco UCSD ددح .2

| loud Name *          |                             | _               |                       |
|----------------------|-----------------------------|-----------------|-----------------------|
| )<br>association     |                             |                 |                       |
| Optional Description |                             |                 |                       |
|                      |                             |                 |                       |
| elect Cloud Family   |                             |                 |                       |
|                      | amazon                      | Microsoft Ature | ahaha                 |
|                      | webservices.                | AzureRM         | Cisco UCSD            |
| dimension A          | 0                           |                 | BM Bluemix            |
|                      | Google Coud Platform        | openstack.      | -                     |
| 2                    | <b>vm</b> ware <sup>.</sup> | Microsoft Azure | Windows<br>Azure Pack |
| VMware Private Cloud | vCloud Director             | Windows Azure   | Azure Pack            |

- حاتفمو ،UCSD ناونع ريفوتب مقو ،باسحلا **ةيمستو** ءارظنلا ةعومجم باسح ةفاضإ ددح .3 لمعلا ريس تايلمع نيزخت متي ثيح UCSD دلجم مساو ،UCSD قراداب صاخلا API
- .ةقطنملل **ضرعلا مساو ةقطنملا مسا** ريفوتب مقو **ةقطنم ةفاضإ** ددح .4
- 5. و**DNS و DNS و DNS و Orchestrator ا** رفوو Orchestrator ن**يوكت** ددح ،**ققطنملا نيوكت** تحت اذهف ،لوقحلا ةئبعتب مقو **ليثملا عون ةفاضإ** ددح كلذ دعب .(AMQP لثم) **DNS وأ IP** .هلاخدا مت ام مهي الو ماه ريغ ليثملا

## Add Instance Type

| CiscoUCSD              |      | <u></u> |
|------------------------|------|---------|
| Price *                |      |         |
| \$ 0 /hr               |      |         |
|                        |      |         |
| Cloud Instance Type II | D*   |         |
| CiscuUCSD              |      |         |
| CPUs *                 |      |         |
| 1                      | CPUs |         |
|                        |      |         |
| Architecture           |      |         |
| Both                   | *    |         |
| RAM *                  |      |         |
| 1024                   | мв   |         |
|                        |      |         |
| NICs*                  |      |         |
| 1                      |      |         |
| lasteres Tree Steres   |      |         |
| Instance Type Storage  | 2    |         |
| 10                     | GB   |         |
|                        |      |         |
|                        |      |         |

6. **ةيباحس ةروص فرعم** رفوو **حرشلا ةليسو لمع ريس ةروص** بناجب **طيطخت ةفاضإ** ددح ەنيوكت مت يذلا ەيف بوغرملا ريغ ليثملا عونل نييعتلا نيكمت نم اضيأ دكأت يمەو ةقباسلا ةوطخلا يف.

| Imag                  | ze Name                                                                                                    |                                                                    |         |                                       |        |           |             |            |        |  |  |
|-----------------------|----------------------------------------------------------------------------------------------------|--------------------------------------------------------------------|---------|---------------------------------------|--------|-----------|-------------|------------|--------|--|--|
| Call                  | llout Workflow                                                                                                    |                                                                    |         |                                       |        |           |             |            |        |  |  |
| Clou                  | d                                                                                                    |                                                                    |         |                                       |        |           |             |            |        |  |  |
| f-VI                  | MWare                                                                                                    |                                                                    |         |                                       |        |           |             |            |        |  |  |
| Clou                  | ud Image ID •                                                                                                    |                                                                    |         |                                       |        |           |             |            |        |  |  |
| Ciso                  | coUCSD                                                                                                    |                                                                    |         |                                       |        |           |             |            |        |  |  |
| Every<br>Grant        | y cloud stores this informatic<br>Grant And Revoke Image I<br>t Image permission during in                                                                           | on in different p<br>Permission<br>stance launch a                 | and rev | Please login to y<br>roke post launch | your d | oud provi | ider to fin | d your Ime | ge ID. |  |  |
| Every<br>Grant        | y cloud stores this informatic<br>Grant And Revoke Image I<br>t Image permission during in<br>Advanced Instance Type                                                 | on in different p<br>Permission<br>stance launch a<br>Configuratio | and rev | Please login to y                     | your d | oud provi | ider to fin | d your ime | ge ID. |  |  |
| Every<br>Grant<br>A   | y cloud stores this informatic<br>Grant And Revoke Image I<br>t Image permission during in<br>Advanced Instance Type<br>Enable All                                   | on in different p<br>Permission<br>stance launch a<br>Configuratio | and rev | Please login to y                     | your d | oud provi | ider to fin | d your Ime | ge ID. |  |  |
| Every<br>Grant<br>C A | v cloud stores this informatic<br>Grant And Revoke Image I<br>t Image permission during in<br>Advanced Instance Type<br>Enable All<br>CiscoUCSD                      | on in different p<br>Permission<br>stance launch a<br>Configuratio | n s     | Please login to y roke post launch    | your d | oud provi | ider to fin | d your ime | ge ID. |  |  |
| Every<br>Grant<br>Z   | v cloud stores this informatic<br>Grant And Revoke Image I<br>t Image permission during in<br>Advanced Instance Type<br>Enable All<br>CiscoUCSD<br>Image ID Override | on in different p<br>Permission<br>stance launch a<br>Configuratio | n s     | Please login to y roke post launch    | your d | oud provi | ider to fin | d your ime | ge ID. |  |  |

رشن ةئيب ىلإ UCSD ةكبش ةفاضإ. 7.

نم نيوكتلا لمتكا ،ةطقنلا هذه دنع CloudCenter كل عرو CloudCenter كا ،ةطقنلا هذه دنع UCSD كل من الم وهو ،ةنيعم تاوطخب هغالبإل هذه ذيفنت بجي .يضارتفا لكشب UCSD هب موقي ال ام وهو ،ةنيعم تاوطخب هغالبإل عهجاو يلع تاوطخلا

gen\_text\_input عونو JSON\_OUTPUT ةيمست مادختساب مدختسم جارخإ ةفاضإ .1 ةوطخلا

| Edit Workflow           |                       |                    |           |                |
|-------------------------|-----------------------|--------------------|-----------|----------------|
| 🧹 Edit Workflow Details | Workflow User Outputs |                    |           |                |
| 🖌 Edit User Inputs      |                       |                    |           |                |
| Edit User Outputs       |                       |                    |           |                |
|                         | Output Label          | Output Description | Mandatory | Туре           |
|                         | JSON_OUTPUT           |                    | Yes       | gen_text_input |
|                         |                       |                    |           |                |
|                         |                       |                    |           |                |
|                         |                       |                    |           |                |
|                         |                       |                    |           |                |

ليلدلا اذهب ةقفرملا Cliqr\_Wait ةمهملا داريتسإ .2 ةوطخلا.

.ەليغشتب CloudCenter موقي لمع ريس لك ةياەن ىلإ Cliqr\_Wait ةمەم ةفاضإ .3 ةوطخلا

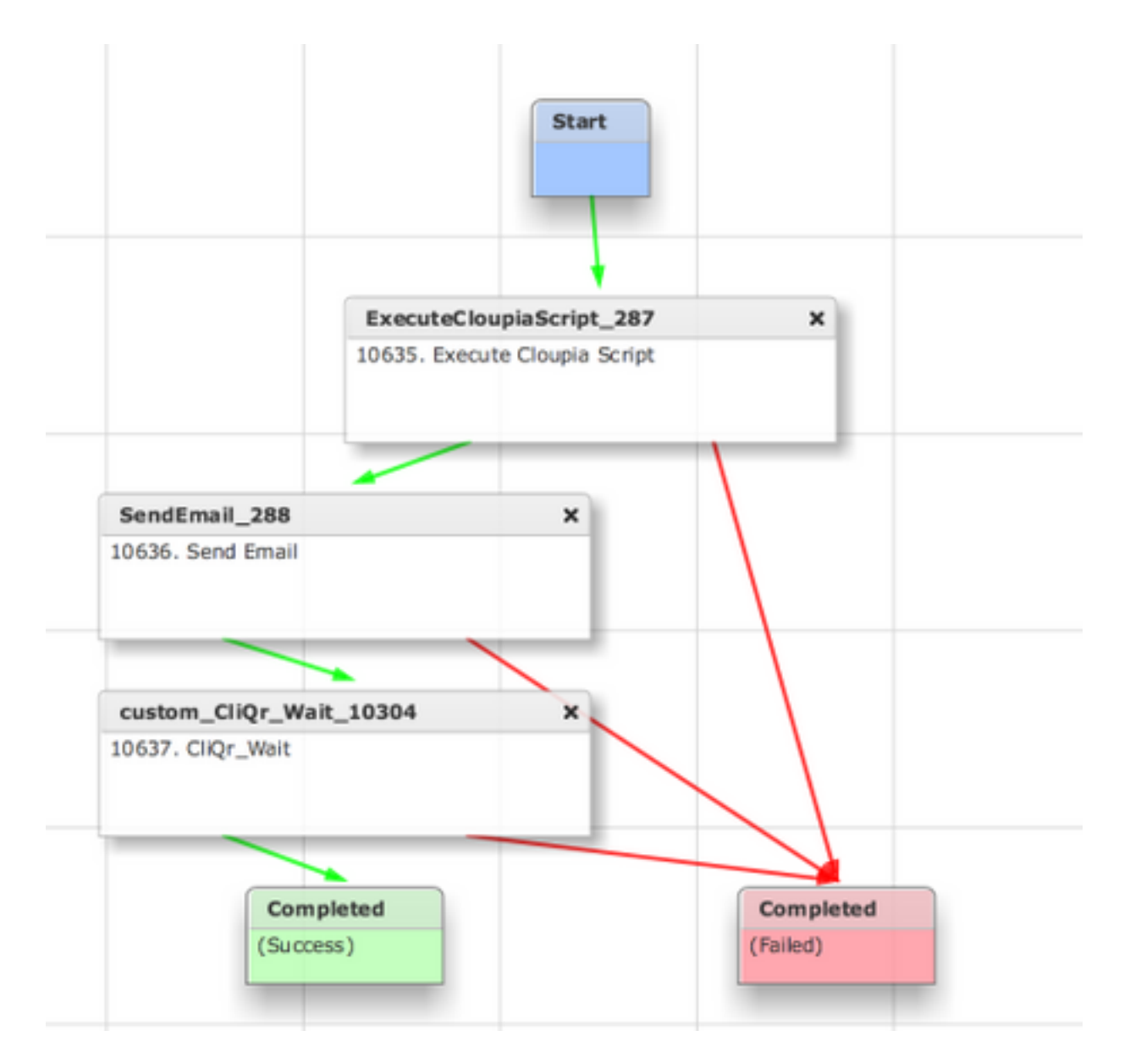

ديدحتب CloudCenter ل حمسي اذهو ،CloudCenter ىلإ SR فرعم عاجراٍب ةمەملا ەذە موقت لمعلا ريس عاجراٍب موقي يذلا فرعملا ەيطعت امك ،حاجنب لمعلا ريس ليغشت

.**ءاەنإلاا** لمع ريس ىلإ اەتڧاضإو **RollBack** ةمەم داريتساب مق .4 ةوطخلا

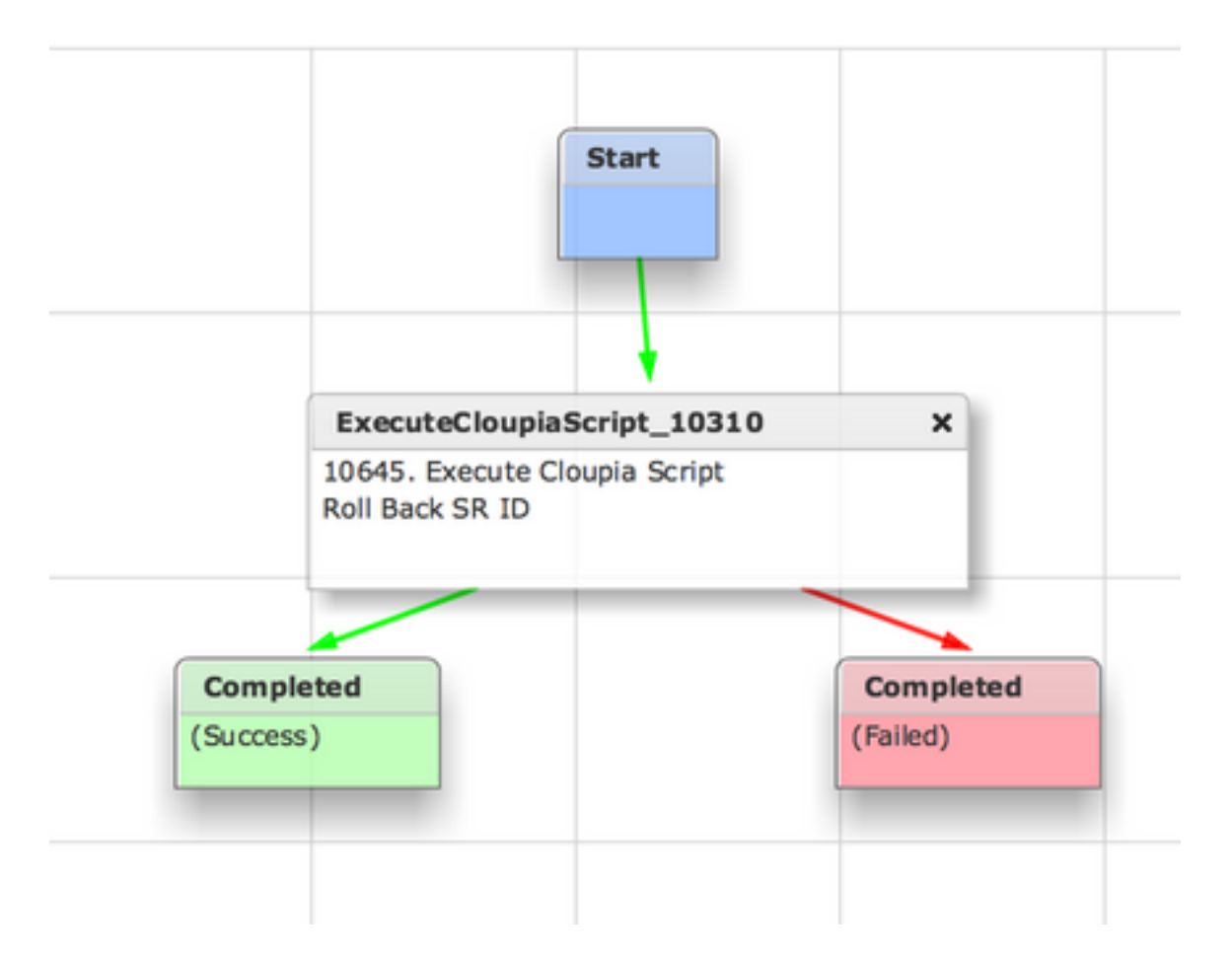

ةمدخ ةفاضاو قيبطت نيوكتب مق ،لمع ريس ةفاضإل .لماك لكشب UCSD نيوكت نآلاا بجي ططخملا ئشنم نم نميألا بناجلا ىلع ةيضارتفالا تاملعملا لاخدا نكمي .UCSD لمع ريس. رشنلا تقو يف UCSD اهيلإ جاتحي يتلا تاملعملا ةفاك لاخدا نكمي

## ةلص تاذ تامولعم

- <u>https://communities.cisco.com/docs/DOC-67673</u>
- <u>- Cisco Systems تادنتسمل او ينقتل ا معدلا</u>

ةمجرتاا مذه لوح

تمجرت Cisco تايان تايانق تال نم قعومجم مادختساب دنتسمل اذه Cisco تمجرت ملاعل العامي عيمج يف نيم دختسمل لمعد يوتحم ميدقت لقيرشبل و امك ققيقد نوكت نل قيل قمجرت لضفاً نأ قظعالم يجرُي .قصاخل امهتغلب Cisco ياخت .فرتحم مجرتم اممدقي يتل القيفارت عال قمجرت اعم ل احل اوه يل إ أم اد عوجرل اب يصوُتو تامجرت الاذة ققد نع اهتي لوئسم Systems الما يا إ أم الا عنه يل الان الانتيام الال الانتيال الانت الما